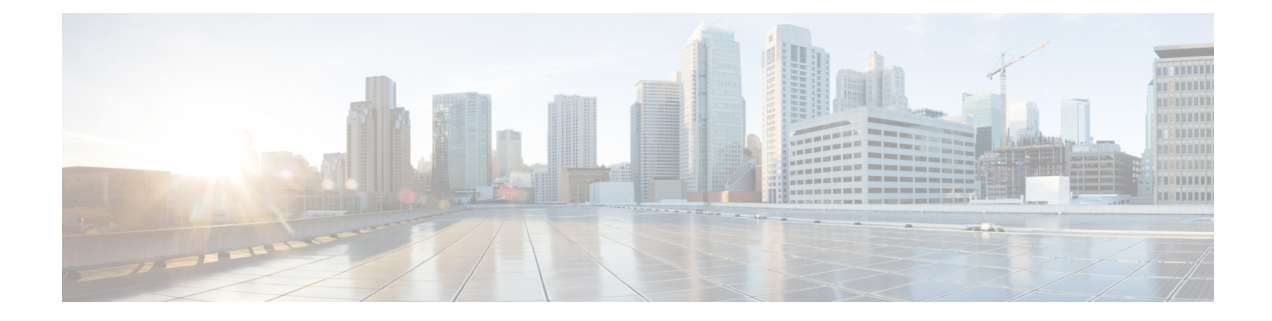

# **Configure OTDR Module**

This chapter describes how to configure the Optical Time Domain Reflectometer (OTDR) module.

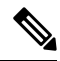

**Note** When you plan to replace a configured optical module with a different type of optical module, you must clear the configurations of the old module before you install the new module. For example, when replacing a configured EDFA module with an OTDR in the same slot, clear the EDFA configurations.

In general, configurations in a card equipped in an NCS 1001 slot include:

- Card configuration—hw-module parameters configuration related to the slot S where the card is equipped
- OTS controller configurations
- Optics controller configurations—only for EDFA cards

The following commands clear the configurations in the previous card.

1. no hw-module location 0/RP0/CPU0 slot <S>

Clear the card parameters configuration.

2. no controller ots Rack/Slot/Instance/Port

Clear each OTS controller configuration.

3. no controller optics Rack/Slot/Instance/Port

(Optional) Clear the controller optics configurations. This must be done only if the card previously equipped in slot *S* was an EDFA.

• OTDR, on page 2

- Cabling Considerations for Terminal Node, on page 5
- Cabling Considerations for ILA Node, on page 6
- Configure OTDR, on page 8
- Display Status of OTDR Measurement, on page 12
- Configure OTDR in Automatic Mode, on page 13
- Start OTDR Measurement in Automatic Mode, on page 14
- OTDR Measurement in Automatic Mode Based on Events, on page 14
- Configure OTDR in Expert Mode, on page 22

- Start OTDR Measurement in Expert Mode, on page 25
- Display List of OTDR Measurements, on page 25
- Stop OTDR Measurement, on page 27
- View the Logical Ports and the Photodiode Power Levels, on page 27
- OTDR ML Events, on page 28
- Enable ML on the OTDR Card, on page 29
- View Scan Output with ML Enabled, on page 29

# OTDR

The optical Time Domain Reflectometer (OTDR) is a line card supported in NCS 1001. The line card contains 2x bidirectional OTDRs and 2x filter that combines C-band, OSC, and OTDR filters and splits OSC and OTDR. Each internal OTDR can perform measurements on both TX and RX fibers by using an internal optical switch. The OTDR line card is connected to the OSC port on the optical amplifier. The OTDR measurement is available in a .SOR file and it can be exported from NCS 1001 using SCP, TFTP, and SFTP. The OTDR line card can be inserted in any slot of NCS 1001.

Figure 1: Front View of OTDR Card

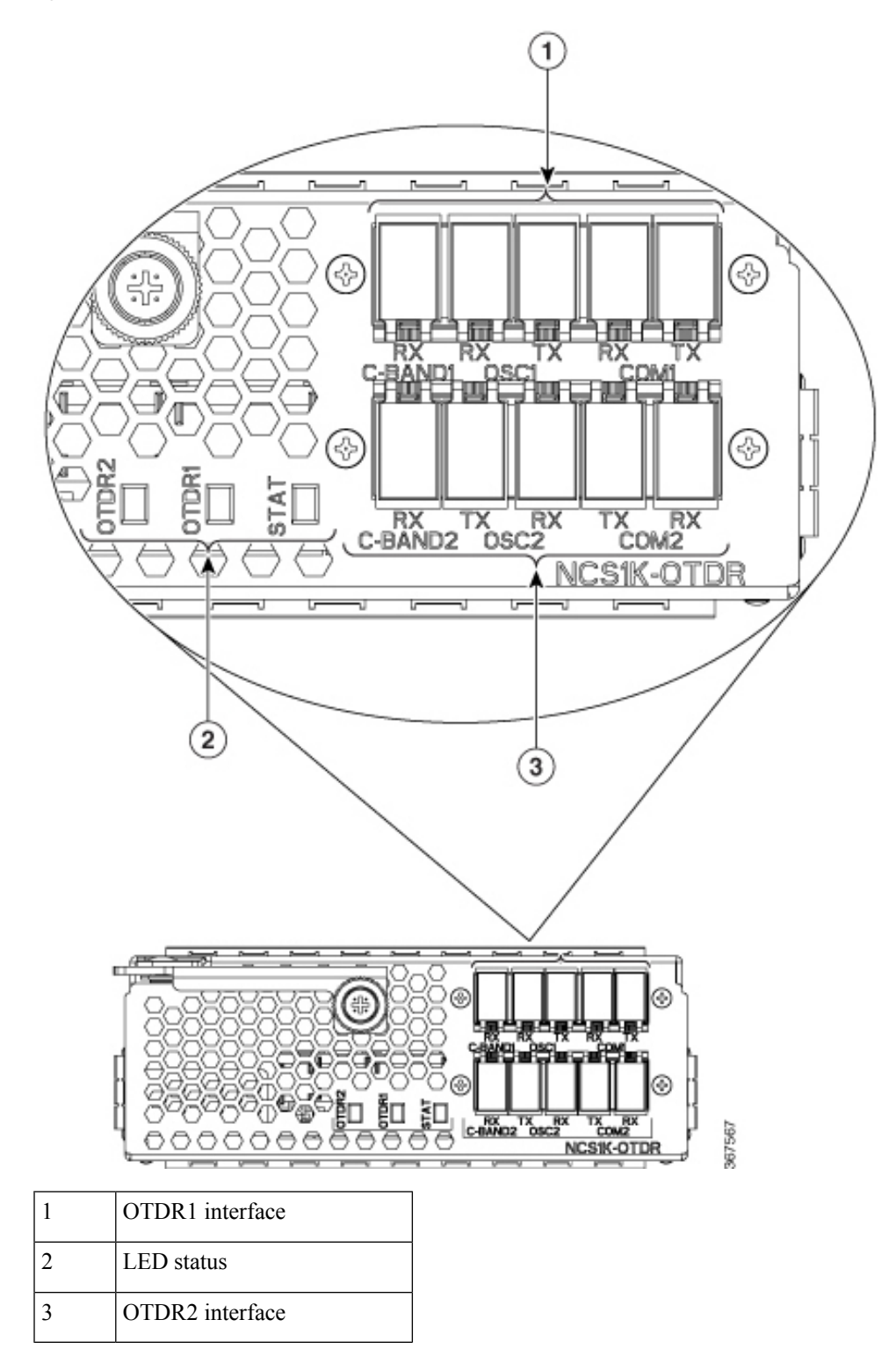

The following table lists the logical ports (OTS controller ports) that are associated with the physical ports in the OTDR card.

#### Table 1: OTDR Physical Ports and the Associated Logical Ports

| OTDR Ports    | Logical Ports Corresponding to the Ports |
|---------------|------------------------------------------|
| C-Band-1 RX   | controller OTS 0/slot/0/0                |
| COM1 (RX, TX) | controller OTS 0/slot/0/1                |
| OSC1 (RX, TX) | controller OTS 0/slot/0/2                |
| C-Band-2 RX   | controller OTS 0/slot/0/3                |
| COM2 (RX, TX) | controller OTS 0/slot/0/4                |
| OSC2 (RX, TX) | controller OTS 0/slot/0/5                |

You can also view the logical ports details available in the table Table 1: OTDR Physical Ports and the Associated Logical Ports, on page 4 using the CLI command. See View the Logical Ports and the Photodiode Power Levels, on page 27.

The OTDR line card allows the user to perform the following:

- Provides information about basic characteristics of the optical fiber among optical nodes, such as Insertion Loss and concentrate point of reflection.
- Inspects the transmission fiber.
- Identifies discontinuities or defects on the fiber.
- Measures the distance and magnitude of defects like insertion loss, reflection loss, and so on.
- Improves scan performance using specific scan parameters targeted on the characteristics of the fiber plant such as span length, reflection contributions, and major events.

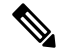

```
Note
```

When an EDFA module is connected to the OTDR module without an OSC channel between them, an LOS-P alarm is raised on the OTS 0/x/0/2 port of the EDFA module. To suppress this alarm and resume normal OTDR operation, we recommend you perform one of the following configurations on the port 0/x/0/2 of the EDFA module:

• Configure the OTS controller to be under maintenance.

Example:

```
RP/0/RP0/CPU0:ios#configure
RP/0/RP0/CPU0:ios(config)#controller ots 0/3/0/2
RP/0/RP0/CPU0:ios(config-ots)#sec-admin-state maintenance
RP/0/RP0/CPU0:ios(config-ots)#commit
```

Shut down the EDFA port in receive direction.

#### Example:

```
RP/0/RP0/CPU0:ios#configure
RP/0/RP0/CPU0:ios(config)#controller ots 0/3/0/2
RP/0/RP0/CPU0:ios(config-ots)#rx-enable 0
RP/0/RP0/CPU0:ios(config-ots)#commit
```

### **OTDR Modes**

OTDR can be configured in two modes.

- Auto-This mode has two internal phases: Training and Measurement. These two phases are fully automated and proceed in sequence. The training phase has two internal steps. The first step measures the Optical Return Loss (ORL) and the second step prepares internal parameters for OTDR measurement. The actual OTDR measurement starts after the training phase.
- Expert-In this mode, the user must configure all the OTDR scan parameters with the proper values required by OTDR measurement. Automatic adjustments are not performed in expert mode configuration. There is no training phase in this mode. There is no prerequisite to run OTDR scan in expert mode apart from proper configuration.

#### Limitations of OTDR

- When NCS 1001 uses the OTDR line card, the OSC channel is on 1610 nm, and OTDR is on 1518 nm.
- OTDR supports up to 20 dB span loss or 100 km length of fiber.
- It is not recommended to start OTDR measurement simultaneously from two different nodes; the results and graph will not be valid.
- OTDR measurement performed in the presence of the OTDR-HIGH-REFLECTION alarm (reflections roughly greater than -25dB) may provide a low event accuracy.
- OTDR graph may be truncated if the measurements are performed on a fiber spool with the following length.
  - 1.00km to 1.05km
  - 25.0km to 25.6km
  - 80.0km to 83.9km
- OTDR can support up to -14 dB of reflection. OTDR-HIGH-REFLECTION alarm is raised when R(dB) 2\*NL(dB) > -20 dB where R is the reflectivity and NL is the loss.

# **Cabling Considerations for Terminal Node**

In the terminal node configuration, EDFA and OTDR line cards are plugged into the same NCS 1001 system. The filter on OTDR card will combine OSC SFP signal from EDFA port with OTDR and feed into OSC input of EDFA card.

The sequence of fiber connection for port 1 is the following:

- 1. Connect a LC/LC fiber from OTDR COM TX port to EDFA OSC RX port
- 2. Connect a LC/LC fiber from EDFA OSC TX port to OTDR COM RX port
- 3. Connect a LC/LC fiber from OTDR OSC TX port to pluggable RX port inserted into EDFA
- 4. Connect a LC/LC fiber from pluggable TX port inserted into EDFA to OTDR OSC RX port

Repeat the same sequence to connect the second OTDR port if required.

Figure 2: Cabling for Terminal Configuration with One EDFA Module

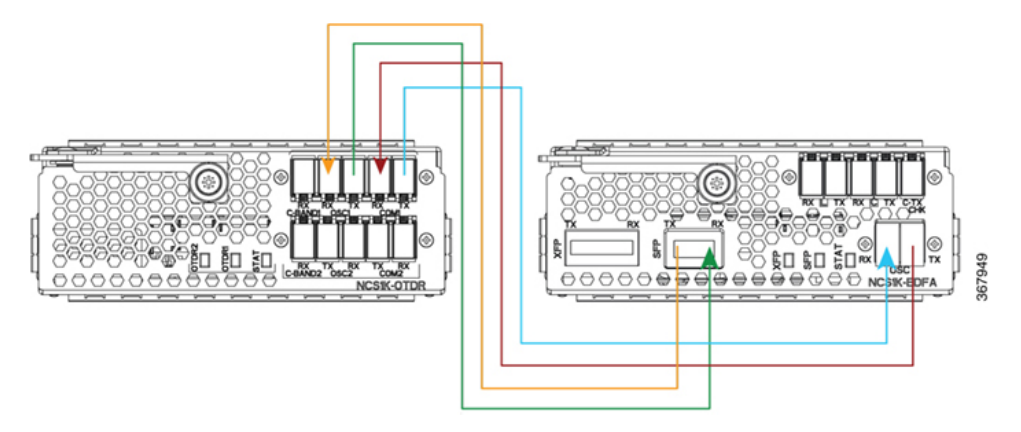

Figure 3: Cabling for Terminal Configuration with Two EDFA Modules

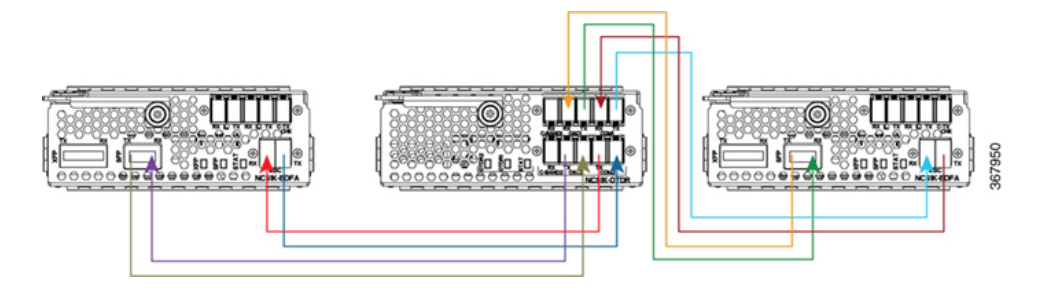

# **Cabling Considerations for ILA Node**

In the ILA node configuration, only one OTDR card is required to support both the directions of ILA node. Two EDFA cards and a single OTDR line card are plugged into the same NCS 1001 system. It is recommended to connect the OTDR port 1 to EDFA in slot 1 and the OTDR port 2 to EDFA in slot 3.

The sequence of fiber connection is the following:

- 1. Connect a LC/LC fiber from OTDR port 1 COM TX port to fiber span Line TX that is facing EDFA slot 1.
- 2. Connect a LC/LC fiber from EDFA slot 1 port COM TX to C-band 1 RX port.
- 3. Connect a LC/LC fiber from OTDR OSC TX port 1 to pluggable RX port inserted into EDFA slot 1.
- Connect a LC/LC fiber from OSC pluggable TX port inserted into EDFA slot 1 to OTDR OSC RX port 1.
- 5. Connect a LC/LC fiber from EDFA slot 1 port OSC TX to OTDR COM RX port 1.
- 6. Connect a LC/LC fiber from OTDR port 2 COM TX port to fiber span Line TX that is facing EDFA slot 3.
- 7. Connect a LC/LC fiber from EDFA slot 3 port COM TX to C-band 2 RX port.

- Connect a LC/LC fiber from OTDR OSC TX port 2 to OSC pluggable RX port inserted into EDFA slot 3.
- **9.** Connect a LC/LC fiber from OSC pluggable TX port inserted into EDFA slot 3 to OTDR OSC RX port 2.
- 10. Connect a LC/LC fiber from from EDFA slot 3 port OSC TX to OTDR COM RX port 2.

#### Figure 4: Cabling for ILA Configuration

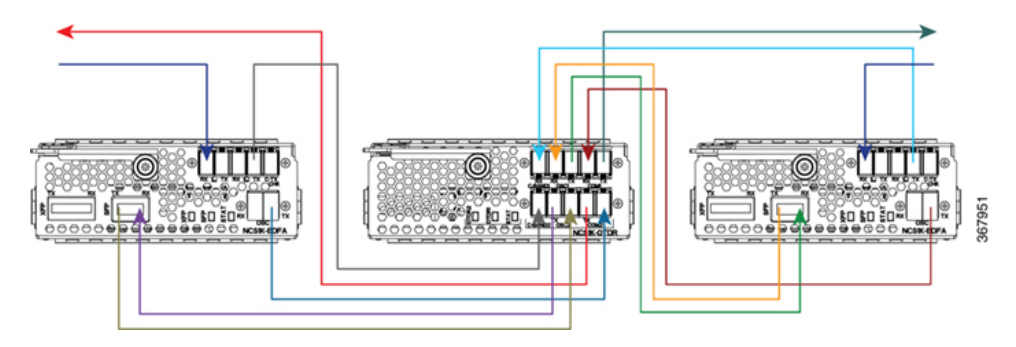

### Cabling for ILA Configuration with 15216-FLD-OSC

The sequence of fiber connection is the following:

- 1. Connect a LC/LC fiber from RX-span 2 to LINE RX port of EDFA slot 1.
- 2. Connect a LC/LC fiber from COM TX port of EDFA slot 1 to COM RX port of 15216-FLD-OSC position 1.
- **3.** Connect a LC/LC fiber from TX-span 1 to LINE TX port of 15216-FLD-OSC position 1.
- **4.** Connect a LC/LC fiber from OSC pluggable TX port inserted into EDFA slot 1 to OSC RX port of 15216-FLD-OSC position 1.
- 5. Connect a LC/LC fiber from OSC TX port of EDFA slot 1 to OSC pluggable RX port inserted into EDFA slot 3.
- 6. Connect a LC/LC fiber from OSC TX port of EDFA slot 3 to OSC pluggable RX port inserted into EDFA slot 1.
- 7. Connect a LC/LC fiber from RX-span 1 to LINE RX port of EDFA slot 3.
- **8.** Connect a LC/LC fiber from COM TX port of EDFA slot 3 to COM RX port of 15216-FLD-OSC position 2.
- 9. Connect a LC/LC fiber from TX-span 2 to LINE TX port of 15216-FLD-OSC position 2.
- **10.** Connect a LC/LC fiber from OSC pluggable TX port inserted into EDFA slot 3 to OSC RX port of 15216-FLD-OSC position 2.

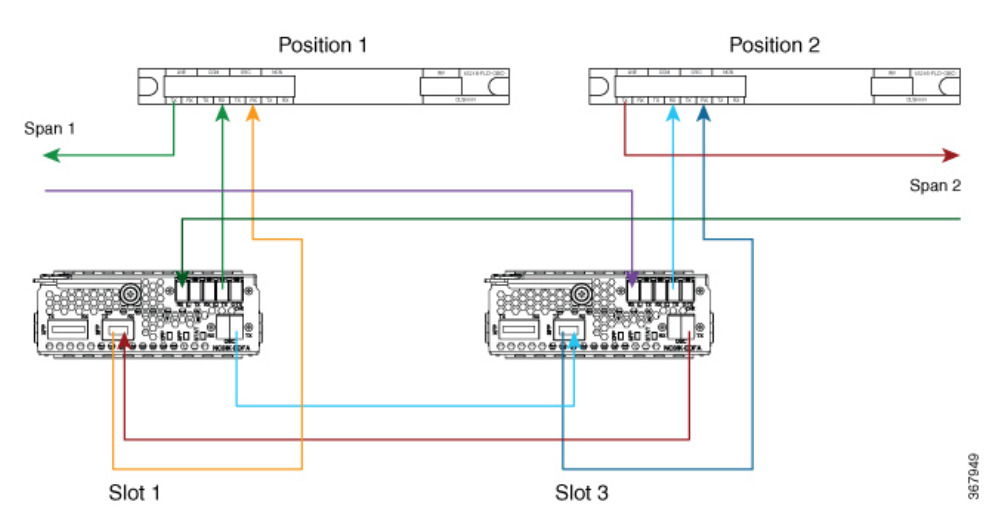

#### Figure 5: Cabling for ILA Configuration with 15216-FLD-OSC

The usage of NCS1K-OTDR module replaces the need of 15216-FLD-OSC module as recommended in the ILA configuration.

# **Configure OTDR**

When the OTDR card is inserted, it has a set of default optical parameters for both ports and both directions. The default parameters are the same for both ports in TX and RX directions.

## configure

hw-module location 0/RP0/CPU0 slot slot-number

otdr portport-numberdirection tx total-lossvalueotdr portport-numberdirection tx back-scatteringvalueotdr portport-numberdirection tx refractive-indexvalueotdr portport-numberdirection tx mode-expertpulse-widthvalueotdr portport-numberdirection tx mode-expertmeasure-timevalueotdr portport-numberdirection tx mode-expertcapture-lengthvalueotdr portport-numberdirection tx mode-expertcapture-offsetvalueotdr portport-numberdirection tx mode-expertfiber-resolutionvalueotdr portport-numberdirection tx loss-relative-thresholdvalueotdr portport-numberdirection tx reflection-relative-thresholdvalueotdr portport-numberdirection rx total-lossvalueotdr portport-numberdirection rx mode-expertpulse-widthvalueotdr portport-numberdirection rx mode-expertpulse-widthvalueotdr portport-numberdirection rx mode-expertpulse-widthvalueotdr portport-numberdirection rx mode-expertpulse-widthvalueotdr portport-numberdirection rx mode-expertpulse-widthvalueotdr portport-numberdirection rx mode-expertpulse-widthvalueotdr portport-numberdirection rx mode-expertpulse-widthvalueotdr portport-numberdirection r

otdr port port-number direction rx mode-expert fiber-resolution value

otdr port port-number direction rx loss-relative-threshold value

otdr port port-number direction rx reflection-relative-threshold value

otdr port port-number orl-abs-threshold value

otdr port port-number loss-abs-threshold value

otdr port port-number reflection-abs-threshold value

commit

end

# Example

```
configure
hw-module location 0/RP0/CPU0 slot 2
otdr port 1 direction tx total-loss 200
otdr port 1 direction tx back-scattering -820
otdr port 1 direction tx refractive-index 1498962
otdr port 1 direction tx mode-expert pulse-width 1000
otdr port 1 direction tx mode-expert measure-time 180
otdr port 1 direction tx mode-expert capture-length 80
otdr port 1 direction tx mode-expert capture-offset 0
otdr port 1 direction tx mode-expert fiber-resolution 25
otdr port 1 direction tx mode-expert loss-relative-threshold 20
otdr port 1 direction tx mode-expert reflection-relative-threshold 20
otdr port 1 direction rx total-loss 200
otdr port 1 direction rx mode-expert pulse-width 1000
otdr port 1 direction rx mode-expert measure-time 180
otdr port 1 direction rx mode-expert capture-length 80
otdr port 1 direction rx mode-expert capture-offset 0
otdr port 1 direction rx mode-expert fiber-resolution 25
otdr port 1 direction rx mode-expert loss-relative-threshold 20
otdr port 1 direction rx mode-expert reflection-relative-threshold 20
otdr port 1 orl-abs-threshold 280
otdr port 1 loss-abs-threshold 15
otdr port 1 reflection-abs-threshold -300
commit
end
```

#### **OTDR Configuration Parameters**

#### **Table 2: OTDR Configuration Parameters**

| Parameter             | Description                                                                                                    | Range                 | Default |
|-----------------------|----------------------------------------------------------------------------------------------------|-----------------------|---------|
| total-loss (in 0.1dB) | Loss from the near<br>end OTDR port to<br>far end OTDR<br>port including<br>span loss and<br>additional EDFA<br>filter loss. | 0 to 500 <sup>1</sup> | 200     |

I

| Parameter        | Description                          | Range        |                                                                                                    | Default  |                                                                                                    |
|------------------|--------------------------------------|--------------|----------------------------------------------------------------------------------------------------|----------|----------------------------------------------------------------------------------------------------|
| back-scattering  | The back                             | -100.0 to 0. | .0                                                                                                    | -82.0    |                                                                                                    |
|                  | scattering value in<br>TX direction. | Note         | NCS 1001<br>SW accepts<br>any value<br>within the<br>defined range.<br>You shall set<br>actual back<br>scattering<br>value<br>depending on<br>the fiber<br>characteristics.  | Note     | Default<br>value<br>fits<br>most<br>fiber<br>types.<br>You<br>may<br>adjust<br>the<br>value<br>based<br>on the<br>optimal<br>values<br>for the<br>specific<br>fiber<br>type in<br>your<br>network |
| refractive-index | The refractive                       | 1.000000 to  | 2.000000                                                                                                    | 1.498962 |                                                                                                    |
|                  | index value in 1X<br>direction.      | Note         | NCS 1001<br>SW accepts<br>any value<br>within the<br>defined range.<br>You shall set<br>actual<br>refractive<br>index value<br>depending on<br>the fiber<br>characteristics. | Note     | Default<br>value<br>fits<br>most<br>fiber<br>types.<br>You<br>may<br>adjust<br>the<br>value<br>based<br>on the<br>optimal<br>values<br>for the<br>specific<br>fiber<br>type in<br>your<br>network |

| Parameter                           | Description                                                                       | Range                   | Default |
|-------------------------------------|-----------------------------------------------------------------------------------|-------------------------|---------|
| mode-expert pulse-width (in ns)     | Pulse duration<br>during the<br>measurement.                                      | 8 to 100000             | 1000    |
| mode-expert measure-time (in sec)   | Time required to<br>perform a<br>complete optical<br>scan.                        | 0 to 360                | 180     |
| mode-expert capture-length (in km)  | Distance of end<br>point of the<br>measure.                                       | 0 to 150                | 80      |
| mode-expert capture-offset (in km)  | Start point.                                                                      | 0 to 150                | 0       |
| mode-expert fiber-resolution (in m) | Distance from<br>measurement<br>steps.                                            | 0 to 100                | 25      |
| orl-abs-threshold (in 0.1dB)        | Threshold to<br>compare with the<br>ORL measurement<br>returned by OTDR<br>run.   | 140 to 400 <sup>1</sup> | 280     |
| loss-abs-threshold (in 0.1dB)       | Threshold to<br>compare with the<br>loss events<br>returned by OTDR<br>run.       | 1 to 300 <sup>1</sup>   | 15      |
| reflection-abs-threshold (in 0.1dB) | Threshold to<br>compare with the<br>reflection events<br>returned by OTDR<br>run. | -500 to 0               | -300    |
| loss-sensitivity (in 0.1dB)         | Limit under which<br>the loss is not<br>considered as a<br>real loss.             | 4 to $50^{1}$           | 6       |
| reflection-sensitivity (in 0.1dB)   | Limit under which<br>the reflection is<br>not considered as<br>a real reflection. | -400 to -140            | -300    |

| Parameter                                | Description                                                                                                    | Range                 | Default |
|------------------------------------------|----------------------------------------------------------------------------------------------------|-----------------------|---------|
| loss-relative-threshold (in 0.1dB)       | Threshold to<br>compare the loss<br>value read from<br>the OTDR module<br>plus the relative<br>loss threshold with<br>the baseline value.                   | 1 to 300              | 2       |
| reflection-relative-threshold (in 0.1dB) | Threshold to<br>compare the<br>reflection value<br>read from the<br>OTDR module<br>plus the relative<br>reflection<br>threshold with the<br>baseline value. | 1 to 300 <sup>1</sup> | 2       |

<sup>1</sup> From Release 7.5.1, the + labels in the positive range values are removed in the NCS1001 CLI help description.

# **Display Status of OTDR Measurement**

The following command displays a table with the status for all the OTDR ports and directions.

show hw-module slot slot-number otdr status

### Example

show hw-module slot 2 otdr status

. . . . . . . . .

**Automatic Mode** 

. .

| Wed Oct<br>Port | 16 09:0<br>  Rx/Tx | 6:46.148 CEST<br>  Date/Time | Training | OTDR Measurement | :  Nex | t scan (mi | n) |
|-----------------|--------------------|------------------------------|----------|------------------|--------|------------|----|
| 1               | Tx                 | +<br>                        | UNKNOWN  | UNKNOWN          |        | 0          |    |
| 1               | Rx                 |                              | UNKNOWN  | UNKNOWN          | 1      | 0          |    |
| 2               | Tx                 |                              | UNKNOWN  | UNKNOWN          | 1      | 0          |    |
| 2               | Rx                 |                              | UNKNOWN  | UNKNOWN          | 1      | 0          |    |

The next scan is related to the periodic scan. When the periodic scan is not set, the next scan value is 0.

### **Expert Mode**

| Port | Rx/ | Tx |   | Date/Time       | - I | Training | I | OTDR Measurement |
|------|-----|----|---|-----------------|-----|----------|---|------------------|
| 1    |     | Tx |   | 20180503-181159 | +-  | UNKNOWN  |   | PROGRESS 10%     |
| 1    | T   | Rx | · |                 | I   | UNKNOWN  |   | UNKNOWN          |
| 2    | Ι   | Тx | Ι |                 | I   | UNKNOWN  |   | UNKNOWN          |

L

2 | Rx | | UNKNOWN | UNKNOWN

# **Configure OTDR in Automatic Mode**

The following parameters must be configured to have correct OTDR measurement in automatic mode. The default values for these parameters are provided by this configuration.

#### configure

hw-module location 0/RP0/CPU0 slot slot-number otdr port port-number direction direction mode-auto

loss-sensitivity value

loss-relative-threshold value

reflection-sensitivity value

reflection-relative-threshold value

total-loss value

periodic-scan minutes value

commit

end

#### **OTDR Configuration Parameters in Automatic Mode**

#### Table 3: OTDR Configuration Parameters in Automatic Mode

| Parameter                          | Description                                                                                                    | Range                 | Default |
|------------------------------------|----------------------------------------------------------------------------------------------------|-----------------------|---------|
| loss-sensitivity (in 0.1dB)        | Limit under which<br>the loss is not<br>considered as a<br>real loss.                                                                     | 4 to 50 <sup>2</sup>  | 6       |
| loss-relative-threshold (in 0.1dB) | Threshold to<br>compare the loss<br>value read from<br>the OTDR module<br>plus the relative<br>loss threshold with<br>the baseline value. | 1 to 300 <sup>2</sup> | 2       |
| reflection-sensitivity (in 0.1dB)  | Limit under which<br>the reflection is<br>not considered as<br>a real reflection.                                                         | -400 to -140          | -300    |

| Parameter                                | Description                                                                                                    | Range                 | Default |
|------------------------------------------|----------------------------------------------------------------------------------------------------|-----------------------|---------|
| reflection-relative-threshold (in 0.1dB) | Threshold to<br>compare the<br>reflection value<br>read from the<br>OTDR module<br>plus the relative<br>reflection<br>threshold with the<br>baseline value. | 1 to 300 <sup>2</sup> | 2       |
| total-loss (in 0.1dB)                    | Loss from the near<br>end OTDR port to<br>far end OTDR<br>port including<br>span loss and<br>additional EDFA<br>filter loss.                                | 1 to 500 <sup>2</sup> | 200     |
| periodic scan (in minutes)               | OTDR scan is<br>automatically<br>started. The scan<br>is also performed<br>each time after the<br>elapse of the<br>periodic scan time.                      | 30 to 600000          | 30      |

<sup>2</sup> From Release 7.5.1, the + labels in the positive range values are removed in the NCS1001 CLI help description.

# **Start OTDR Measurement in Automatic Mode**

hw-module slot slot-number otdr port port-number direction direction scan auto

# Example

The following example starts the OTDR measurement in automatic mode in TX direction.

hw-module slot 3 otdr port 1 direction tx scan auto

The user receives a message as "Otdr action will continue in the background". To see the status of OTDR measurement, use the **show hw-module slot slot-number otdr status** command.

# **OTDR Measurement in Automatic Mode Based on Events**

The OTDR measurement in automatic mode is automatically started between two nodes on both the TX and RX directions under the following events:

- The automatic scan starts when a LOS alarm is raised or cleared on the line port of an EDFA (controller ots0/x/0/1)
  - If an automatic scan is still running, a subsequent LOS alarm state change will immediately abort the current scan and trigger a new scan.
- The automatic scan starts when the difference between the actual value of span loss and the previous sample of span loss exceeds the configurable span loss delta value given by the following configuration:
  - hw-module location 0/RP0/CPU0 slot <n> ampli span-loss span-loss-delta 20

## **OTDR Automatic Events System Setup**

OTDR modules can be deployed in 4 different scenarios:

- 1. Scenario 1: Node A connected to Node B and each node has its own OTDR module
- 2. Scenario 2: Node A connected to Node B with single OTDR module in one of the two nodes (A or B)
- 3. Scenario 3: Node A connected to Node B with single OTDR module installed in a different Node C
- 4. Scenario 4: Node A connected to Node B with OTDR modules installed in different Nodes C and D

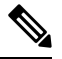

Note Nodes A and B can be of any type, terminal, or ILA.

# Scenario 1

OTDR modules are installed in each of the two nodes, each OTDR is connected to its own local EDFA, EDFAs are facing the same fiber span (OTDR in node A and B)

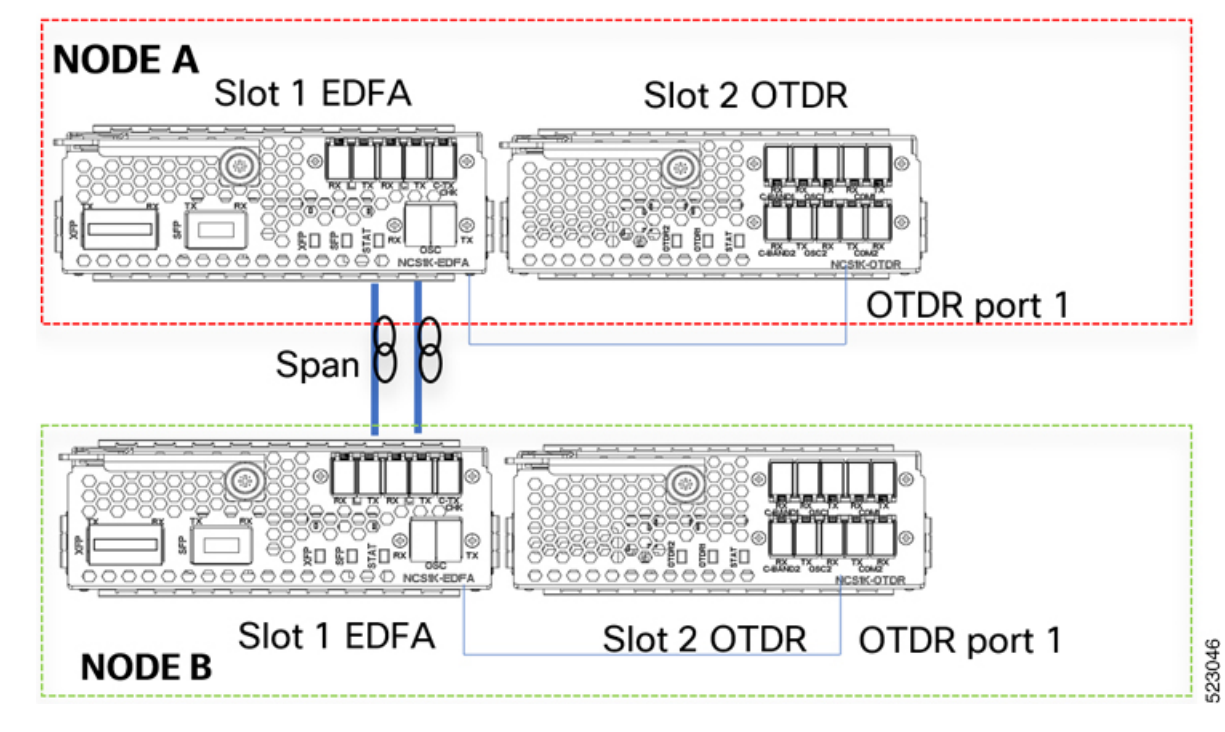

Figure 6: EDFA hw-module remote\_node Configuration

For each EDFA module it is necessary to configure remote node feature by using the following CLI commands:

#### Node A:

hw-module location 0/RP0/CPU0 slot 1 ampli remote-node local-ipv4 <**IP** Node A>aremote-ipv4 <**IP** Node B> remote-slot-id 1

### Node B:

hw-module location 0/RP0/CPU0 slot 1 ampli remote-node local-ipv4 <**IP** Node **B**>a remote-ipv4 <**IP** Node **A**> remote-slot-id 1

### EDFA hw-module otdr\_autoscan configuration

For each EDFA module it is necessary to configure OTDR autoscan feature using the following CLI commands:

#### Node A:

hw-module location 0/RP0/CPU0 slot 1 ampli otdr-autoscan otdr-module-ipv4-addr <**IP** Node A> otdr-slot-id 2 otdr-port-id 1 ampli-far-end-ipv4-addr <**IP** Node B> ampli-far-end-slot-id 1 scan-type AUTO

#### Node B:

hw-module location 0/RP0/CPU0 slot 1 ampli otdr-autoscan otdr-module-ipv4-addr <**IP** Node B> otdr-slot-id 2 otdr-port-id 1 ampli-far-end-ipv4-addr <**IP** Node A> ampli-far-end-slot-id 1 scan-type AUTO

# OTDR hw-module otdr\_autoscan Configuration

For each OTDR module, it is necessary to configure remote node OTDR autoscan feature using the following CLI by commands:

# Node A:

hw-module location 0/RP0/CPU0 slot 2 otdr port 1 otdr-autoscan otdr-module-ipv4-addr <**IP** Node A> ampli-far-end-ipv4-addr <**IP** Node A> ampli-far-end-slot-id 1 scan-type AUTO

### Node B:

hw-module location 0/RP0/CPU0 slot 2 otdr port 1 otdr-autoscan otdr-module-ipv4-addr <**IP** Node B> ampli-far-end-ipv4-addr <**IP** Node B> ampli-far-end-slot-id 1 scan-type AUTO

### **Scenario 2**

The Single OTDR module is installed only in one node, OTDR is connected to only one EDFA facing the fiber span (OTDR in node A)

Figure 7: EDFA hw-module remote\_node Configuration

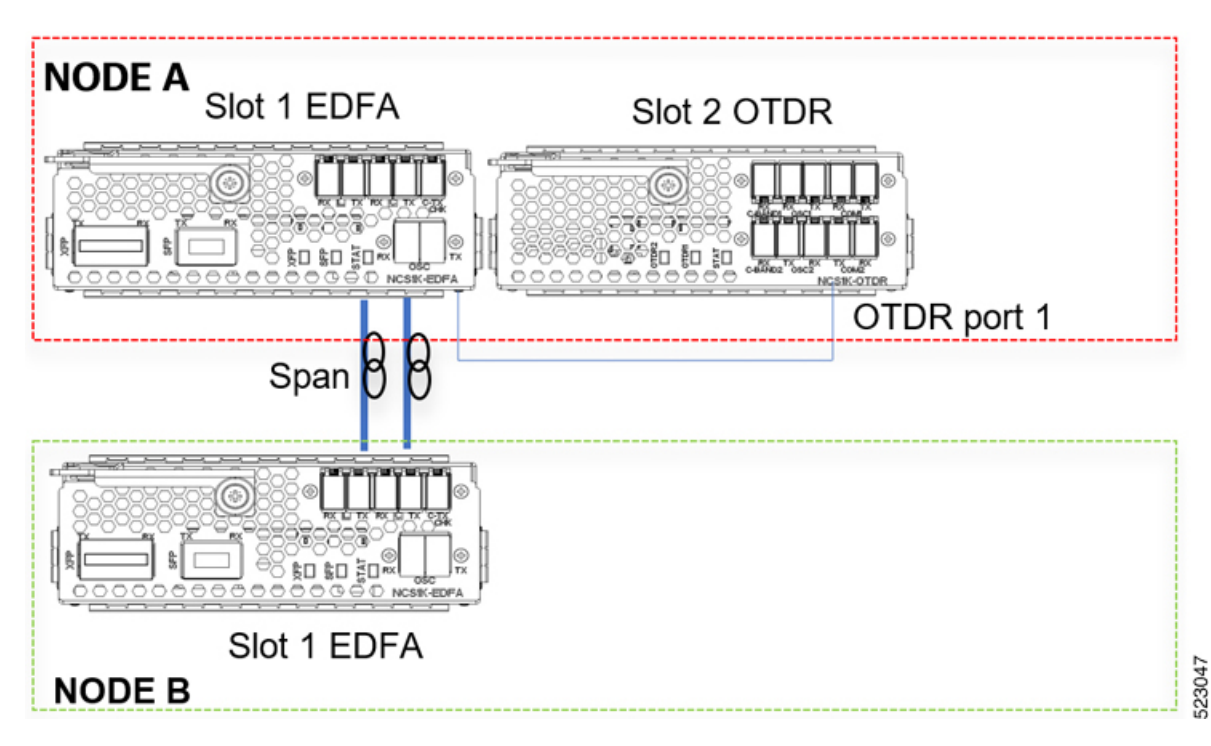

For each EDFA module, it is necessary to configure remote node feature by using the following CLI commands:

### Node A:

hw-module location 0/RP0/CPU0 slot 1 ampli remote-node local-ipv4 <**IP** Node A>a remote-ipv4 <**IP** Node B> remote-slot-id 1

# Node B:

hw-module location 0/RP0/CPU0 slot 1 ampli remote-node local-ipv4 <**IP** Node **B**>a remote-ipv4 <**IP** Node **A**> remote-slot-id 1

### EDFA hw-module OTDR autoscan configuration

For the EDFA connected to the single OTDR module in the same node, it is necessary to configure OTDR autoscan feature using the following CLI command:

# Node A:

hw-module location 0/RP0/CPU0 slot 1 ampli otdr-autoscan otdr-module-ipv4-addr <**IP** Node A> otdr-slot-id 2 otdr-port-id 1 ampli-far-end-ipv4-addr <**IP** Node A> ampli-far-end-slot-id 1 scan-type AUTO

## **OTDR hw-module otdr\_autoscan Configuration**

For the single OTDR module, it is necessary to configure otdr autoscan feature using the following CLI command:

#### Node A:

hw-module location 0/RP0/CPU0 slot 2 otdr port 1 otdr-autoscan otdr-module-ipv4-addr <**IP** Node A> ampli-far-end-ipv4-addr <**IP** Node A> ampli-far-end-slot-id 1 scan-type AUTO

Note

Both the EDFA and OTDR configurations share the same IP address as there is only one OTDR module connected to one single EDFA in the same node.

#### **Scenario 3**

The Single OTDR module is installed in a third node, OTDR is connected to EDFA in different nodes(EDFA in node B, OTDR in node C)

Figure 8: EDFA HW-module remote\_node Configuration

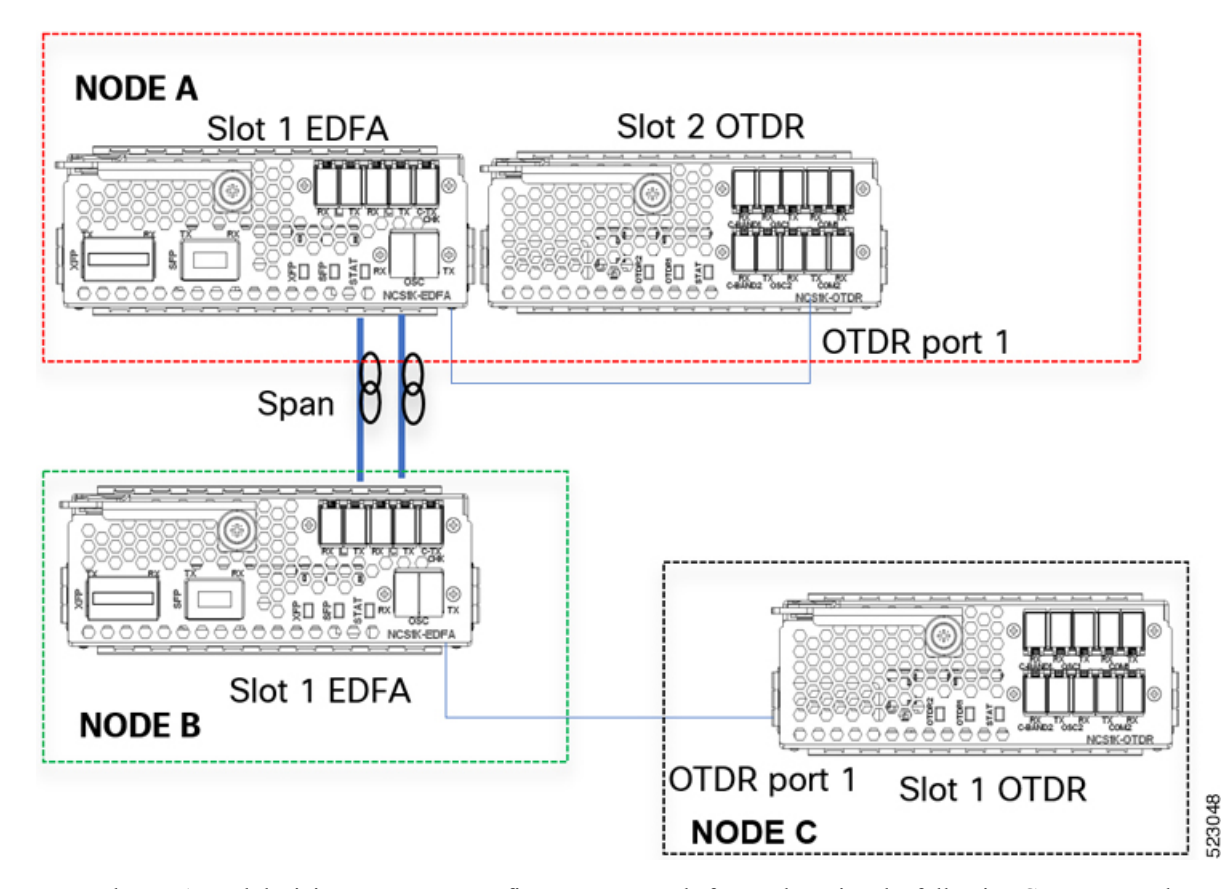

For each EDFA module, it is necessary to configure remote node feature by using the following CLI commands: **Node A:** 

hw-module location 0/RP0/CPU0 slot 1 ampli remote-node local-ipv4 <**IP** Node A>a remote-ipv4 <**IP** Node B> remote-slot-id 1

#### Node B:

hw-module location 0/RP0/CPU0 slot 1 ampli remote-node local-ipv4 <**IP** Node **B**>a remote-ipv4 <**IP** Node **A**> remote-slot-id 1

#### EDFA hw-module otdr\_autoscan Configuration

#### Node A:

hw-module location 0/RP0/CPU0 slot 1 ampli otdr-autoscan otdr-module-ipv4-addr <**IP** Node A> otdr-slot-id 2 otdr-port-id 12 ampli-far-end-ipv4-addr <**IP** Node B> ampli-far-end-slot-id 1 scan-type AUTO

### Node B:

hw-module location 0/RP0/CPU0 slot 1 ampli otdr-autoscan otdr-module-ipv4-addr <**IP** Node C> otdr-slot-id 1 otdr-port-id 12 ampli-far-end-ipv4-addr <**IP** Node A> ampli-far-end-slot-id 1 scan-type AUTO

## OTDR hw-module otdr\_autoscan Configuration

### Node A:

hw-module location 0/RP0/CPU0 slot 2 otdr port 1 otdr-autoscan otdr-module-ipv4-addr <**IP** Node A> ampli-far-end-ipv4-addr <**IP** Node A> ampli-far-end-slot-id 1 scan-type AUTO

## Node C:

hw-module location 0/RP0/CPU0 slot 1 otdr port 1 otdr-autoscan otdr-module-ipv4-addr <**IP** Node C> ampli-far-end-ipv4-addr <**IP** Node B> ampli-far-end-slot-id 1 scan-type AUTO

## **Scenario 4**

Two OTDR modules are installed in dedicated nodes C and D. Each OTDR node is connected to its own Section Protection (EDFA node A > OTDR node C, EDFA node B > OTDR node D)

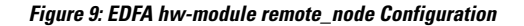

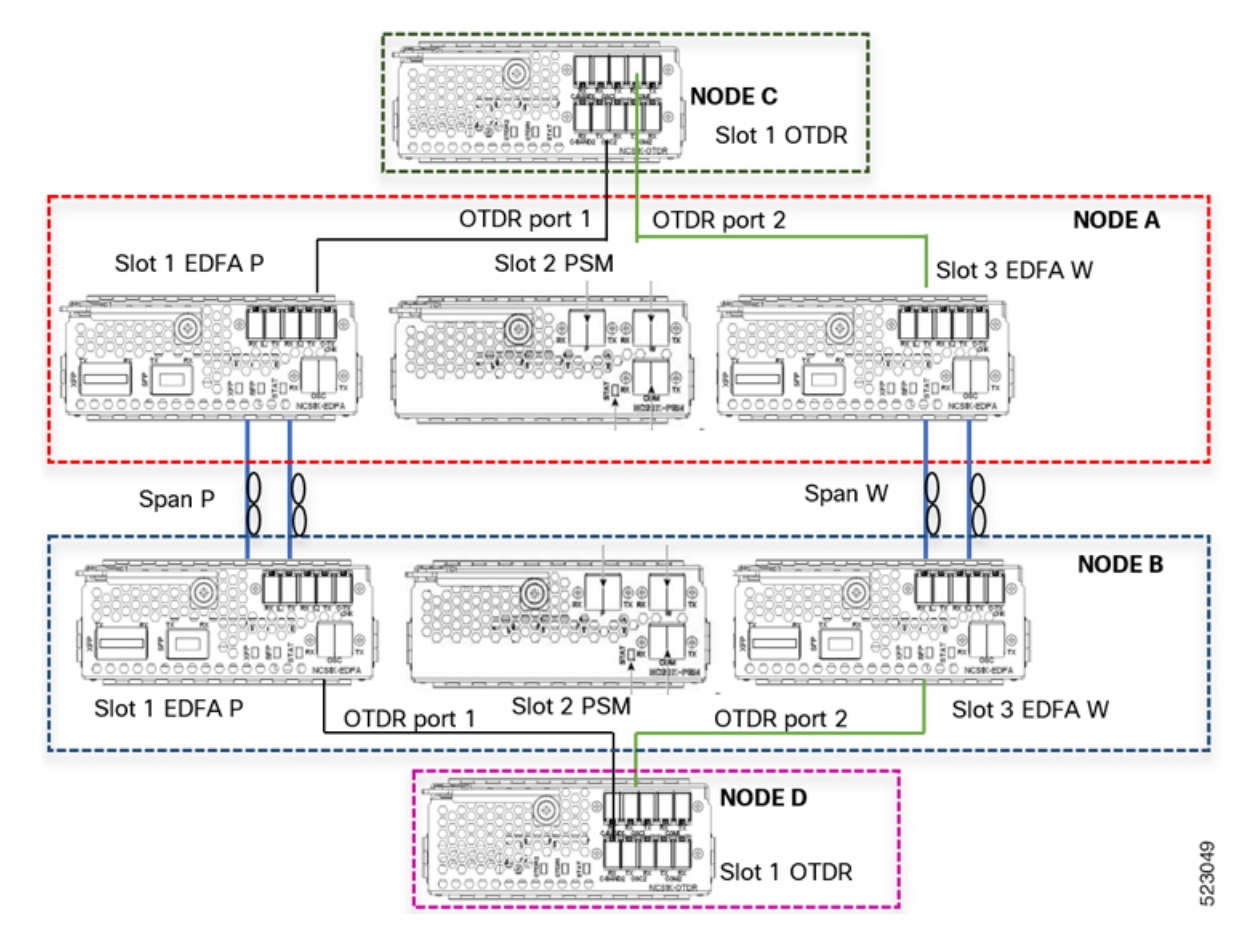

For each EDFA module, it is necessary to configure remote node feature using the following CLI commands:

#### Node A:

hw-module location 0/RP0/CPU0 slot 1 ampli remote-node local-ipv4 <**IP** Node A> remote-ipv4 <**IP** Node B> remote-slot-id 1

*hw-module location 0/RP0/CPU0 slot 3 ampli remote-node local-ipv4 <IP Node A> remote-ipv4 <IP Node B> remote-slot-id 3* 

### Node B:

hw-module location 0/RP0/CPU0 slot 1 ampli remote-node local-ipv4 <**IP** Node B> remote-ipv4 <**IP** Node A> remote-slot-id 1

hw-module location 0/RP0/CPU0 slot 3 ampli remote-node local-ipv4 <**IP** Node **B**> remote-ipv4 <**IP** Node **A**> remote-slot-id 3

### EDFA hw-module otdr\_autoscan Configuration

#### Node A:

hw-module location 0/RP0/CPU0 slot 1 ampli otdr-autoscan otdr-module-ipv4-addr <**IP** Node C> otdr-slot-id 1 otdr-port-id 1 ampli-far-end-ipv4-addr <**IP** Node B> ampli-far-end-slot-id 1 scan-type AUTO

hw-module location 0/RP0/CPU0 slot 3 ampli otdr-autoscan otdr-module-ipv4-addr **<IP** Node C> otdr-slot-id 1 otdr-port-id 2 ampli-far-end-ipv4-addr **<IP** Node B> ampli-far-end-slot-id 3 scan-type AUTO

#### Node B:

hw-module location 0/RP0/CPU0 slot 1 ampli otdr-autoscan otdr-module-ipv4-addr <**IP** Node D> otdr-slot-id 1 otdr-port-id 1 ampli-far-end-ipv4-addr <**IP** Node A> ampli-far-end-slot-id 1 scan-type AUTO

hw-module location 0/RP0/CPU0 slot 3 ampli otdr-autoscan otdr-module-ipv4-addr **<IP** Node D> otdr-slot-id 1 otdr-port-id 2 ampli-far-end-ipv4-addr **<IP** Node A> ampli-far-end-slot-id 3 scan-type AUTO

#### OTDR hw-module otdr\_autoscan Configuration

#### Node C:

hw-module location 0/RP0/CPU0 slot 1 otdr port 1 otdr-autoscan otdr-module-ipv4-addr <**IP** Node C> ampli-far-end-ipv4-addr <**IP** Node A> ampli-far-end-slot-id 1 scan-type AUTO

hw-module location 0/RP0/CPU0 slot 1 otdr port 2 otdr-autoscan otdr-module-ipv4-addr <**IP** Node C> ampli-far-end-ipv4-addr <**IP** Node A> ampli-far-end-slot-id 3 scan-type AUTO

#### Node D:

hw-module location 0/RP0/CPU0 slot 1 otdr port 1 otdr-autoscan otdr-module-ipv4-addr <**IP** Node D> ampli-far-end-ipv4-addr <**IP** Node B> ampli-far-end-slot-id 1 scan-type AUTO

hw-module location 0/RP0/CPU0 slot 1 otdr port 2 otdr-autoscan otdr-module-ipv4-addr <**IP** Node D> ampli-far-end-ipv4-addr <**IP** Node B> ampli-far-end-slot-id 3 scan-type AUTO

#### Sample CLI Configuration for Typical OTDR in Automatic Mode Based on Events

The following configurations must be performed on both the near end and far end nodes. The following configurations assume that both the EDFA and the OTDR modules are present on the same node.

The following parameters must be configured on the EDFA module to start an OTDR measurement in automatic mode.

### hw-module location 0/RP0/CPU0 slot slot-number ampli

#### otdr-autoscan

otdr-module-ipv4-addr otdr-ip-address

otdr-slot-id otdr-slot-number

otdr-port-id otdr-port-number

ampli-far-end-ipv4-addr far-end-edfa-ip-address

ampli-far-end-slot-id far-end-edfa-slot-number

### scan-type auto

The following parameters must be configured on the OTDR module to start an OTDR measurement in automatic mode.

hw-module location 0/RP0/CPU0 slot slot-number otdr port otdr-port-number

otdr-autoscan

otdr-module-ipv4-addr otdr-ip-address

ampli-far-end-ipv4-addr far-end-edfa-ip-address

ampli-far-end-slot-id far-end-edfa-slot-number

scan-type auto

#### Example

The following is a sample of EDFA module configuration to start an OTDR measurement in automatic mode.

```
configure
hw-module location 0/RP0/CPU0 slot 3 ampli
otdr-autoscan
otdr-module-ipv4-addr 192.0.2.1
otdr-slot-id 2
otdr-port-id 1
ampli-far-end-ipv4-addr 198.51.100.10
ampli-far-end-slot-id 3
scan-type auto
commit
end
```

The following is a sample of OTDR module configuration to start an OTDR measurement in automatic mode.

```
configure
hw-module location 0/RP0/CPU0 slot 2 otdr port 1
otdr-autoscan
otdr-module-ipv4-addr 192.0.2.1
ampli-far-end-ipv4-addr 198.51.100.10
ampli-far-end-slot-id 3
scan-type auto
commit
end
```

# **Configure OTDR in Expert Mode**

#### configure

hw-module location 0/RP0/CPU0 slot slot-number otdr port port-number direction mode-expert

capture-length value

capture-offset value

fiber-resolution value

loss-sensitivity value

measure-time value

pulse-width value

reflection-sensitivity value

span-length value

loss-relative-threshold value

reflection-relative-threshold value

commit

end

#### Examples

The following samples provide a guideline to configure OTDR in expert mode in certain typical cases with a varying span-length parameter. The configuration might need to be modified depending on the fiber status in the field.

Sample configuration for fiber span 1 km:

```
configure
hw-module location 0/RP0/CPU0 slot 2
otdr port 1 direction tx mode-expert pulse-width 10
otdr port 1 direction tx mode-expert span-length 1
otdr port 1 direction tx mode-expert measure-time 180
otdr port 1 direction tx mode-expert capture-length 1
otdr port 1 direction tx mode-expert capture-offset 0
otdr port 1 direction tx mode-expert fiber-resolution 4
otdr port 1 direction tx mode-expert loss-sensitivity 4
otdr port 1 direction tx mode-expert reflection-sensitivity -300
otdr port 1 direction tx mode-expert loss-relative-threshold 20
otdr port 1 direction tx mode-expert reflection-relative-threshold 20
```

Sample configuration for fiber span 25 km:

```
configure
hw-module location 0/RPO/CPUO slot 2
otdr port 1 direction tx mode-expert pulse-width 100
otdr port 1 direction tx mode-expert span-length 25
otdr port 1 direction tx mode-expert measure-time 180
otdr port 1 direction tx mode-expert capture-length 25
otdr port 1 direction tx mode-expert capture-offset 0
otdr port 1 direction tx mode-expert fiber-resolution 5
otdr port 1 direction tx mode-expert loss-sensitivity 6
otdr port 1 direction tx mode-expert reflection-sensitivity -300
otdr port 1 direction tx mode-expert reflection-relative-threshold 20
```

#### Sample configuration for fiber span 80 km:

```
configure
hw-module location 0/RP0/CPU0 slot 2
otdr port 1 direction tx mode-expert pulse-width 1000
otdr port 1 direction tx mode-expert span-length 80
otdr port 1 direction tx mode-expert measure-time 180
otdr port 1 direction tx mode-expert capture-length 80
otdr port 1 direction tx mode-expert capture-offset 0
otdr port 1 direction tx mode-expert fiber-resolution 250
otdr port 1 direction tx mode-expert loss-sensitivity 15
otdr port 1 direction tx mode-expert reflection-sensitivity -300
otdr port 1 direction tx mode-expert reflection-relative-threshold 20
otdr port 1 direction tx mode-expert reflection-relative-threshold 20
```

Sample configuration for fiber span 100 km:

configure hw-module location 0/RP0/CPU0 slot 2 otdr port 1 direction tx mode-expert pulse-width 7000 otdr port 1 direction tx mode-expert span-length 100 otdr port 1 direction tx mode-expert measure-time 180 otdr port 1 direction tx mode-expert capture-length 100 otdr port 1 direction tx mode-expert capture-offset 0 otdr port 1 direction tx mode-expert fiber-resolution 50

```
otdr port 1 direction tx mode-expert loss-sensitivity 15
otdr port 1 direction tx mode-expert reflection-sensitivity -300
otdr port 1 direction tx mode-expert loss-relative-threshold 20
otdr port 1 direction tx mode-expert reflection-relative-threshold 20
```

### **OTDR Configuration Parameters in Expert Mode**

# Table 4: OTDR Configuration Parameters in Expert Mode

| Parameter                          | Description                                                                                                    | Range                 | Default |
|------------------------------------|----------------------------------------------------------------------------------------------------|-----------------------|---------|
| capture-length (in km)             | Distance of end<br>point of the<br>measure.                                                                                               | 0 to 150              | 100     |
| capture-offset (in km)             | Start point.                                                                                                    | 0 to 150              | 0       |
| fiber-resolution (in m)            | Distance from<br>measurement<br>steps.                                                                                                    | 0 to 100              | 25      |
| loss-sensitivity (in 0.1dB)        | Limit under which<br>the loss is not<br>considered as a<br>real loss.                                                                     | $4 \text{ to } 50^3$  | 6       |
| measure-time (in sec)              | Time required to<br>perform the<br>complete optical<br>scan.                                                                              | 0 to 360              | 180     |
| pulse-width (in ns)                | Pulse duration<br>during the<br>measurement.                                                                                              | 8 to 100000           | 1000    |
| reflection-sensitivity (in 0.1dB)  | Limit under which<br>the reflection is<br>not considered as<br>a real reflection.                                                         | -400 to -140          | -300    |
| span-length (in km)                | Length of span.                                                                                                    | 0 to 150              | 100     |
| loss-relative-threshold (in 0.1dB) | Threshold to<br>compare the loss<br>value read from<br>the OTDR module<br>plus the relative<br>loss threshold with<br>the baseline value. | 1 to 300 <sup>3</sup> | 2       |

| Parameter                                | Description                                                                                                    | Range                 | Default |
|------------------------------------------|----------------------------------------------------------------------------------------------------|-----------------------|---------|
| reflection-relative-threshold (in 0.1dB) | Threshold to<br>compare the<br>reflection value<br>read from the<br>OTDR module<br>plus the relative<br>reflection<br>threshold with the<br>baseline value. | 1 to 300 <sup>3</sup> | 2       |

<sup>3</sup> From Release 7.5.1, the + labels in the positive range values are removed in the NCS1001 CLI help description.

# Start OTDR Measurement in Expert Mode

hw-module slot slot-number otdr port port-number direction direction scan expert

# Example

The following example starts the OTDR measurement in expert mode in TX direction.

hw-module slot 3 otdr port 1 direction tx scan expert

The user receives a message as "Otdr action will continue in the background". To see the status of OTDR measurement, use the **show hw-module slot slot-number otdr status** command.

# **Display List of OTDR Measurements**

show hw-module slot slot-number otdr scan

### Example

The following example shows the list of OTDR measurements.

show hw-module slot 3 otdr scan

The following table describes the significant fields shown in the above example.

| Field | Description                          |
|-------|--------------------------------------|
| #     | Number of OTDR measurements.         |
| otdr# | Port where OTDR measurement is done. |

| Field        | Description                            |
|--------------|----------------------------------------|
| Rx/Tx        | Direction of OTDR measurement.         |
| Mode         | Type of scan (auto or expert).         |
| Date/Time    | Date and time of OTDR measurement.     |
| SOR filename | Number of files with measurement data. |

The following example shows data for OTDR measurement stored in position number 0.

```
show hw-module slot 3 otdr scan 0
Measurement on: 20180504-151351
OTDR device number: 1
Scan direction: Tx
Scan mode: Auto
Directory location: /harddisk:/otdr
File name: ncs1001_slot3_otdr1_TX.20180504-151351.sor
Total ORL: 29.86 dB
Distance (estimate): 38.996 km
Total number of event detected: 3
```

| Event# |  | TYPE         |  | LOCATION(km) | I | ACCURACY (m) | I | MAGNITUDE (dB) |   | TH-CROSSING |
|--------|--|--------------|--|--------------|---|--------------|---|----------------|---|-------------|
| 0      |  | LOSS         |  | 0.000        |   | 5.62         |   | -1.09          |   | NO          |
| 1      |  | LOSS         |  | 23.840       |   | 114.06       |   | -0.44          | 1 | NO          |
| 2      |  | END OF FIBER |  | 38.996       |   | 249.00       |   |                |   | NO          |

The following table describes the significant fields shown in the above example.

| Field                          | Description                                           |
|--------------------------------|-------------------------------------------------------|
| OTDR device number             | Port number.                                          |
| Scan direction                 | Direction of scan.                                    |
| Scan mode                      | Mode of scan (auto or expert).                        |
| Directory location             | Location where the SOR file is stored.                |
| File name                      | Name of SOR file.                                     |
| Total ORL                      | Optical return loss in dB.                            |
| Distance (estimate)            | Distance in km.                                       |
| Total number of event detected | Event detected during OTDR measurement.               |
| Event#                         | Number of events.                                     |
| ТҮРЕ                           | Type of event if the event is a LOSS or END of Fiber. |
| LOCATION(km)                   | Location where the event is into the span.            |

| Field         | Description                                |
|---------------|--------------------------------------------|
| ACCURACY(m)   | Accuracy where the event is into the span. |
| MAGNITUDE(dB) | Magnitude LOSS of event.                   |
| TH-CROSSING   | loss-abs-threshold value.                  |

# **Stop OTDR Measurement**

Use this command to stop the OTDR measurement in automatic and expert modes.

hw-module slot slot-number otdr port port-number scan abort

#### Example

The following command displays the status of OTDR measurement in automatic mode after the cancel operation.

show hw-module slot 3 otdr status

| Port | Rx/Tx  |    | Date/Time | I.     | Training | OTDR Measureme | nt Next | scan    | (min) |
|------|--------|----|-----------|--------|----------|----------------|---------|---------|-------|
| 1 1  | <br>Тх | -+ |           | +<br>I | ABORTED  | <br>+          |         | +-<br>) |       |

The following command displays the status of OTDR measurement in expert mode after the cancel operation.

show hw-module slot 3 otdr status

| Port   1 | Rx/Tx |   | Date/Time       |   | Training | Ι | OTDR  | Measurement |
|----------|-------|---|-----------------|---|----------|---|-------|-------------|
| 1        |       | 1 | 20180503-181159 | 1 | INKNOWN  | 1 | <br>م | BORTED      |

# View the Logical Ports and the Photodiode Power Levels

Use the command **show controllers otssummary** to display the power values of the photodiodes and the logical ports associated with the physical ports of the OTDR module.

#### Example:

```
RP/0/RP0/CPU0:IOS#show controllers ots 0/2/0/* summary
Tue Jan 23 13:49:41.604 CET
```

| Port        | Туре  | Status     | TX Power              | TX Total Powe | er RX Power | RX Total Power | RX Voa |
|-------------|-------|------------|-----------------------|---------------|-------------|----------------|--------|
| Attenuation | TX V  | oa Attenua | ation Am <sub>l</sub> | pli Gain Amp  | oli Tilt    |                |        |
|             |       |            | (dBm)                 | (dBm)         | (dBm)       | (dBm)          | (dBm)  |
|             | (dBm) |            |                       |               |             |                |        |
|             |       |            |                       |               |             |                |        |
|             |       |            |                       |               |             |                |        |
| Ots0_2_0_0  | Com   | N/A        | -40.00                | Unavailable   | -40.00      | Unavailable    |        |
| Unavailable |       | Unavaila   | ole                   | Unavailable   | Unavailable |                |        |
| Ots0_2_0_1  | Com   | N/A        | 0.60                  | Unavailable   | -16.60      | Unavailable    |        |
| Unavailable |       | Unavaila   | ole                   | Unavailable   | Unavailable |                |        |
| Ots0 2 0 2  | Osc   | N/A        | -17.60                | Unavailable   | 1.30        | Unavailable    |        |

| Unavailable |     | Unavail | able   | Unavailable | Unavailable |             |
|-------------|-----|---------|--------|-------------|-------------|-------------|
| Ots0 2 0 3  | Com | N/A     | -40.00 | Unavailable | -40.00      | Unavailable |
| Unavailable |     | Unavail | able   | Unavailable | Unavailable |             |
| Ots0 2 0 4  | Com | N/A     | 0.20   | Unavailable | -22.20      | Unavailable |
| Unavailable |     | Unavail | able   | Unavailable | Unavailable |             |
| Ots0 2 0 5  | Osc | N/A     | -23.60 | Unavailable | 1.30        | Unavailable |
| Unavailable |     | Unavail | able   | Unavailable | Unavailable |             |
|             |     |         |        |             |             |             |

Note

The parameters such as Status, RX Total power, TX Total power, RX Attenuation, TX Attenuation, Amplifier Gain, and Amplifier Tilt on each of the corresponding OTS controller are not available for the OTDR card.

# **OTDR ML Events**

### **Table 5: Feature History**

| Feature Name                        | Release Information           | Feature Description                                                                                                    |
|-------------------------------------|-------------------------------|----------------------------------------------------------------------------------------------------|
| OTDR ML (Machine<br>Learning) Model | Cisco IOS XR Release<br>7.3.2 | The OTDR ML (Machine Learning) model is<br>updated for this release to Version 4. This new<br>model improves performance on events<br>recognition. |

### **Table 6: Feature History**

| Feature Name               | Release                    | Description                                                                                                    |
|----------------------------|----------------------------|----------------------------------------------------------------------------------------------------|
| OTDR ML (Machine Learning) | Cisco IOS XR Release 7.3.1 | OTDR ML (Machine Learning) can<br>be enabled on the OTDR card.<br>When ML is enabled, the OTDR<br>measurement shows more<br>information about the events<br>present on the fiber. |

You can enable Machine Learning (ML) parameter on the OTDR card for displaying additional events present on the fiber.

The four new event types that are displayed in the scan output, when ML parameter is set to 1 (enable) are:

| Event            | Description                                                |
|------------------|------------------------------------------------------------|
| FIBER TERMINATED | The fiber is correctly plugged in to the far-end node.     |
| OPEN CONNECTOR   | The fiber is not correctly plugged in to the far-end node. |
| FACE PLATE       | This is the beginning of the fiber.                        |
| PASS THROUGH     | This is the connection between two fibers.                 |

# Enable ML on the OTDR Card

You can enable ML on the OTDR card by executing the following command in the configuration mode:

hw-module location location slot slot number otdr port port number direction direction ml-enabled 1 Example

The following example shows how to enable ML on the OTDR card on slot 1, port 1, and direction tx:

RP/0/RP0/CPU0 (config) #hw-module location 0/RP0/CPU0 slot 1 otdr port 1 direction tx ml-enabled
1
RP/0/RP0/CPU0 (config) #commit

# View Scan Output with ML Enabled

Use the following command to view the output of a scan file in position 0 after enabling ML on the OTDR card:

```
RP/0/RP0/CPU0:156-ML#show hw-module slot 1 otdr scan 0
Tue Oct 6 11:26:53.514 CEST
Measurement on: 20200916-171424
ODTR device number: 1
Scan direction: Tx
Scan mode: Auto
Directory location: /harddisk:/otdr
File name: 156-ML ncs1001 slot1 otdr1 TX.20200916-171424.sor
Total ORL: 31.37 dB
Distance (estimate): 61.275 km
High Reflection Location: 0.00 km
Total number of event detected: 2
Event# |
           TYPE
                      | LOCATION(km) | ACCURACY(m) | MAGNITUDE(dB) | ABS TH-CROSSING
| REL TH-CROSSING
                        _____
_____+____
  0 |
          REFLECTION | 61.275 | 50.00 | -16.32 |
                                                                 YES
     NO
 1 | END OF FIBER
                     | 61.275 | 50.00
                                                                  NO
                                            1
                                                           NO
 Т
ML graph analysis:
Total number of event detected: 3
           TYPE
Event# |
                      | LOCATION(km) |
| 0.001
  A | FACE PLATE
        PASS THROUGH | 11.876
OPEN CONNECTOR | 61.285
  B |
        PASS THROUGH
  С
```

The **OPEN CONNECTOR** event type in the above scan output shows that the fiber span is not connected to a far end node.

Use the following command to view the output of a scan file in position 6 after enabling ML on the OTDR card:

```
RP/0/RP0/CPU0:156-ML#show hw-module slot 1 otdr scan 6
Tue Oct 6 11:27:12.476 CEST
Measurement on: 20200917-140822
ODTR device number: 1
Scan direction: Tx
Scan mode: Auto
Directory location: /harddisk:/otdr
File name: 156-ML_ncs1001_slot1_otdr1_TX.20200917-140822.sor
Total ORL: 31.29 dB
Distance (estimate): 61.279 km
High Reflection Location: 0.00 km
Total number of event detected: 1
Event# |
            TYPE
                        | LOCATION(km) | ACCURACY(m) | MAGNITUDE(dB) | ABS TH-CROSSING
| REL TH-CROSSING
                    _+____+
                                                   ___+__
_____
 0 | END OF FIBER | 61.279 | 50.00 |
                                                               1
                                                                     NO
 1
     NO
ML graph analisys:
Total number of event detected: 3
          TYPE
Event# |
                      | LOCATION(km) |
_____+
  A | FACE PLATE | 0.001
B | PASS THROUGH | 11.876
    | FIBER TERMINATED | 61.622
  С
```

The **FIBER TERMINATED** event type in the above scan output shows that the fiber span is properly connected to a far end node.